# 内蒙古自治区中介服务超市 中介机构及项目需求单位 用户操作手册

建设单位: 内蒙古自治区发展和改革委员会

承建单位:深圳太极云软技术有限公司

| ─`,      | 系统简介           | 3  |
|----------|----------------|----|
| <u> </u> | 浏览器建议          | 3  |
| 三、       | 系统访问地址         | 3  |
| 四、       | 功能介绍           | 3  |
|          | 2.1 功能简介       | 3  |
|          | 2.2 用户注册       | 5  |
|          | 2.3 用户登录       | 5  |
|          | 2.4 用户退出       | 7  |
|          | 2.5 中介机构在线备案申请 | 7  |
|          | 2.6 机构公示       | 9  |
|          | 2.7 需求公告       | 11 |
|          | 2.8 政策法规       | 12 |
|          | 2.9 用户空间       | 12 |
|          | 2.9.1 用户信息     | 12 |
|          | 2.9.2 需求发布     | 13 |
|          | 2.9.3 机构信息     | 16 |
|          | 2.9.4 需求清单     | 18 |
|          | 2.9.2 我的订单     | 20 |
|          |                |    |

#### 目 录

一、系统简介

内蒙古自治区中介服务超市系统分为前台互联网大厅和后台管理系统,本 文档主要针对前后互联网大厅的使用进行说明,用户群体为中介机构和中介需求 的业主方。

## 二、浏览器建议

建议使用 IE10 以上浏览器或使用具有 IE 内核的浏览器,例如: 360 极速浏 览器、谷歌浏览器等。

# 三、系统访问地址

http://59.196.19.163:8080/

|          | 内蒙古  | 5自治[ | 区中介属     | 服务超市     |           |                     |                |
|----------|------|------|----------|----------|-----------|---------------------|----------------|
| 首页       | 入驻申请 | 机构公示 | 需求公告     | 政策法规     |           | 中介机构登录              | 页目单位登录 注册      |
| 数据统计     |      |      |          |          |           |                     |                |
| 4        | 3件   |      | 9个项目单位总数 |          | 8件 需求发布总数 | 5<br>合作意向           | 件<br>動 达 成 总 数 |
| 需求公告     |      |      |          |          |           |                     |                |
|          | 需求名称 |      |          | 行业类别     |           | 发布时间                | 状态             |
| 测试项目-001 |      |      |          | 工程咨询服务机构 | 2         | 2021-12-16 15:10:32 | 选取中            |
| 测试项目-001 |      |      |          | 工程咨询服务机构 | 2         | 2021-12-16 09:47:03 | 选取中            |
| 测试项目-001 |      |      |          | 环境影响评价机构 | 2         | 2021-12-10 16:18:40 | 服务结束           |

# 四、功能介绍

2.1 功能简介

1、首页

上半部分展示中介机构总数,项目单位总数,需求发布总数和合作意向达成 总数。

下半部分展示项目业主单位提出的需求公告的最新信息列表。

2、入驻申请

已登录用户在线进行中介机构备案申请,填写中介机构基本信息,上传相关 证明文件,提交到后台审核。未登录用户会跳转到登录界面,登陆后再进行 操作。

3 机构公示

展示审核通过的中介机构列表,可以点击中介机构查询中介机构详细信息。

3、需求公告

展示业主单位发出的中介需求公告,点击可以查询各个行业的中介机构的服 务状态。

4、政策法规

展示中介相关法律法规。

## 2.2 用户注册

在右上角点击"注册"

| ș, |      |          | 内蒙   | 古 | 自治   | X | 中介                  | 服 | 务超   | <del>أ</del>    |   |        |                 |       |  |
|----|------|----------|------|---|------|---|---------------------|---|------|-----------------|---|--------|-----------------|-------|--|
|    | 首页   |          | 入驻申请 |   | 机构公示 | I | 需求公告                |   | 政策法规 |                 |   | 中介机构登。 | <b>み 项目単位</b> 3 | ≗≹ 注册 |  |
|    | 数据统计 |          |      |   |      |   |                     |   |      |                 |   |        |                 |       |  |
|    |      | 3<br>中介机 | 件构总数 |   |      | 项 | <b>9</b> 个<br>间单位总数 |   |      | <b>8</b><br>需求发 | 件 | e      | 5件              |       |  |

#### 填写相应信息

|      | 时广江四                | 已有账号,马上登 |
|------|---------------------|----------|
| 用户名  | 3~14字符,中文字符/英文字母/数字 | *        |
| 设置密码 |                     | *        |
| 确认密码 |                     | *        |
| 单位名称 |                     | *        |
| 单位类型 | 项目単位                | *        |
| 证书类型 | 统一社会信用代码            | *        |
| 证书编号 |                     | *        |
| 电子邮箱 | 用于找回密码              | *        |
| 手机号码 |                     | *        |
| 验证码  | pspS                |          |

## 2.3 用户登录

根据注册用户名和密码登录

| 用户登录  |  |
|-------|--|
| 用户名   |  |
| 请输入密码 |  |
| □记住密码 |  |
| 受录    |  |
|       |  |
|       |  |

如图 2.3.1

#### 成功登录后,系统右上角会显示用户空间和退出登录按钮。

| 5要件信息共享系统   |             |  |
|-------------|-------------|--|
| 政策法规        | 用户空间 退出登录   |  |
|             |             |  |
| <b>91</b> 件 | <b>36</b> 件 |  |

#### 2.4 用户退出

需要更换登录系统身份或退出系统时,点击系统右上角"退出登录"按钮即可。

### 2.5 中介机构在线备案申请

在机构公示栏目中展示的中介机构需要先进行备案入驻申请,通过审核后才能展示在中 介机构列表中。

点击"入驻申请",未登录用户会跳转到登录页面,已登录用户会打开中介机构备案申 请页面。

页面主要内容分为基本信息和业务范围两块内容

基本信息:企业基本信息,业务范围:可对外服务的内容。

| 基本信息                                                                                                    |            |    |   |                                      |     |    |
|----------------------------------------------------------------------------------------------------|------------|----|---|--------------------------------------|-----|----|
| *中介机构名和                                                                                                    | fix (      |    |   | *企业性质                                | 请选择 | ~  |
| *社会信用代码                                                                                                    | 码 (        |    |   | *发证机关                                |     |    |
| *详细地1                                                                                                    | tel:       |    |   | 邮政编码                                 |     |    |
| *法定代表/                                                                                                    | λ.         |    |   | *法定代表人联系电话                           |     |    |
| 传                                                                                                    | ġ (        |    |   | 电子邮箱                                 |     |    |
| 企业简介(技术力量、)<br>(技术力量、)                                                                                                    | )          |    |   |                                      |     |    |
| 典型成!<br>*营业执                                                                                                    |            |    |   |                                      |     | 新增 |
|                                                                                                    |            |    |   |                                      |     |    |
| *业务范围及其服务内容                                                                                                    |            |    |   |                                      |     |    |
| *业务范围及其<br>服务内容<br>*中介服务办理标准<br>*提供审批要件的<br>收费依据及其标准<br>*提供审批要件的                                                                                    |            |    |   |                                      |     |    |
| *业务范围及其<br>服务内容<br>*中介服务办理标准<br>*提供审批要件的<br>收费依据及其标准<br>*提供审批要件的<br>服务时限<br>*提供审批要件的                                                                |            |    |   |                                      |     |    |
| *业务范围及其<br>服务内容<br>*中介服务办理标准<br>*提供审批要件的<br>收费依据及其标准<br>*提供审批要件的<br>服务时限<br>*提供审批要件的<br>服务承诺<br>*资质类别                                               | 请选择        |    | ~ | *资质(信)等级                             | 请选择 |    |
| *业务范围及其服务内容。<br>服务内容。<br>*中介服务办理标准<br>*提供审批要件的收费依据及其标准<br>*提供审批要件的服务所谓。<br>*提供审批要件的服务承诺<br>*资质类别<br>*报供取到                                           | 请选择        |    | • | *资质(信)等级<br>*批准文号                    | 请选择 |    |
| *业务范围及其<br>服务内容<br>*中介服务办理标准<br>*提供审批要件的<br>收费依据及其标准<br>*提供审批要件的<br>服务可服<br>*提供审批要件的<br>服务承诺<br>*资质类别<br>*批准时间<br>*联系人                              | 请选择        |    | × | *资质(信)等级<br>*批准文号<br>*联系人电话          | 请选择 |    |
| *业务范围及其<br>服务内容<br>*中介服务办理标准<br>*提供审批要件的<br>收费依据及其标准<br>*提供审批要件的<br>服务时限<br>*提供审批要件的<br>服务承诺<br>*资质类别<br>*批准时间<br>*联系人<br>*行业主管部门                   | 请选择        |    | • | *资质(信)等级<br>*批准文号<br>*联系人电话<br>*截止日明 | 请选择 |    |
| *业务范围及其<br>服务内容<br>*中介服务办理标准<br>*提供审批要件的<br>收费依据及其标准<br>*提供审批要件的<br>服务亦诺<br>*资质类别<br>*报供审批要件的<br>服务承诺<br>*资质类别<br>*联系人<br>(<br>*行业主管部门              | 请选择        |    | • | *资质(信)等级<br>*批准文号<br>*联系人电话<br>*截止日期 | 请选择 |    |
| *业务范围及其<br>服务内容<br>*中介服务办理标准<br>*提供审批要件的<br>收费依据及其标准<br>*提供审批要件的<br>服务时限<br>*提供审批要件的<br>服务承诺<br>*资质类别<br>*批准时间<br>*联系人<br>*行业主管部门<br>备注<br>(扫描图片上传) | 请选择<br>请选择 | 上作 | > | *资质(信)等级<br>*批准文号<br>*联系人电话<br>*截止日期 | 诸选择 |    |

中介机构备案申请,需根据实际情况并按照要求填写中介机构的基本信息及相关业务范围,带星号内容为必填项,信息填写完成后,点击"提交申请"按钮,如填写的信息不符合要求,会在相应的内容项进行提示,如果填写信息符合要求,系统会提示备案申请成功,完成备案申请。

申请之后后台审批人员可以有两种操作方式: 审核通过、审核不通过。 1、审核通过,则此次入驻成功,并且中介机构信息将在机构公示中进行展示。

| 首页   | 备室中)   | 青                                      | 机构公示                                  | 需求公告 | 政策法规   | 用户空间                                                 | 退出到 |
|------|--------|----------------------------------------|---------------------------------------|------|--------|------------------------------------------------------|-----|
| ⊼    |        |                                        |                                       |      |        |                                                      |     |
| 中介机构 | 9名称: - | 请输入关键                                  | 字                                     |      | 是否黑名单: | 请选择                                                  | ×   |
| 行业   | 业类别:   | <mark>请</mark> 选择                      |                                       | •    | 资质等级:  | 请选择                                                  | ×   |
|      |        |                                        |                                       | 搜索   |        |                                                      |     |
| Lu   | DGO    | <b>沈阳万益安</b><br>企业性质:<br>联系人:<br>联系由话: | <b>全科技有限公司</b><br>王ட座<br>024-24227262 | 搜索   | LOGO   | 石家庄市职业病防治院<br>企业性质:<br>联系人: 董会台<br>联系电话: 13383213196 |     |

2、审核不通过,当后台审批人员通过用户所提交的备案信息中,发现有问题的地方需要进行修改,则会通过审核不通过按钮将本次业务退回到申请单位的"用户空间-机构信息"中, 审核不通过的理由也会展示其中,供申请单位修改。

| (*) 首页 > 用户信息       用户信息       日之信約       日之信約       社会信約       「注細〕       法定代       「注細〕       法定代       日之信約       「注細〕       法定代       「注細〕       法定代       日本       「注細〕       法定代       日本       日本                                                                                                    | 空间 > 用户信<br>需求发布<br><b>意息</b><br>湖名称<br>浦用代码<br>地址<br>代表人<br>評真                                                                                                    | 息.<br><u>机构信息</u><br>深圳太极云软单位名称测试—2018-6-<br>30-14-16<br>88888888-8<br>深圳南山高新南一道<br>张三 | 。<br>企业性质<br>发证机关<br>邮政编码 | 日前 至19 1 1841323K<br>民营及民营控股企业<br>深圳市发展和改革委员会 |
|----------------------------------------------------------------------------------------------------|----------------------------------------------------------------------------------------------------|----------------------------------------------------------------------------------------|---------------------------|-----------------------------------------------|
| ③ 首页 > 用户信息           用户信息           一 小小小           社会信/           注           法定代           法定代           長杯/座           建供事批要件           提供           路販务可限           提供           盗 ()           強 ()           近 ()           ()           ()           ()           ()           ()           ()           ()           ()           ()           ()           ()           ()           ()           ()           ()           ()           ()           ()           ()           ()           ()           ()           ()           ()           ()           ()           ()           ()           ()           ()           ()           ()           ()           ()           ()           ()           (                                                                                                    | 空间 > 用户信<br><b>需求发石</b><br>高息<br>約名称<br>開代码<br>1<br>北地址<br>、<br>、<br>、<br>、<br>、                                                                                                    | 息.<br><u>机构信息</u><br>深圳太极云软单位名称测试—2018-6-<br>30-14-16<br>88888888-8<br>深圳南山南新南—道<br>张三 | 企业性质<br>发证机关<br>邮政编码      | 民营及民营控股企业<br>深圳市发展和改革委员会                      |
| <ul> <li>● 単く + 10 - 10</li> <li>用户信息</li> <li>用户信息</li> <li>● 小切い</li> <li>社会信/</li> <li>详細</li> <li>法定代</li> <li>(有)</li> </ul> <ul> <li>長切び座</li> <li>201</li> <li>201</li> <li>201</li> <li>第45 4</li> <li>201</li> </ul> <ul> <li>単本 健</li> <li>(大田町)</li> <li>201</li> <li>単本 健</li> </ul> <ul> <li>単本 健</li> <li>(大田町)</li> <li>201</li> <li>単本 健</li> </ul> <ul> <li>単本 健</li> </ul> <ul> <li>(大田町)</li> <li>201</li> <li>単本 単</li> <li>(大田町)</li> <li>201</li> </ul> <ul> <li>単本 単</li> </ul> <ul> <li>(大田町)</li> <li>201</li> <li>単本 単</li> </ul> <ul> <li>(大田町)</li> <li>(大田町)</li></ul> | (中国) 「日本市 100 日本市 100 日本市     | 加内信息 深圳太极云软单位名称测试—2018-6-<br>30-14-16 88888888-8 深圳南山南新南一道 张三                          | 企业性质<br>发证机关<br>邮政编码      | 民营及民营控股企业<br>深圳市发展和改革委员会                      |
| 用户信息                                                                                                    | 需求发布<br><b>意息</b><br>湖名名称<br>期代码<br>地址<br>代表人<br>了真<br>                                                                                                    | <u>机构信息</u><br>深圳太极云软单位名称测试—2018-6-<br>30-14-16<br>88888888-8<br>深圳南山高新南一道<br>张三       | 企业性质<br>发证机关<br>邮政编码      | 民营及民营控股企业<br>深圳市发展和改革委员会                      |
| ・基本信           中介机           社会信           洋細           法定代           法定代           長切び田           現代が田           単小和           日本のの           日本のの           日本のの           日本のの           日本のの           日本のの           日本のの           日本のの           日本のの           日本のの           日本のの           日本ののの           日本ののの           日本ののの           日本ののの           日本ののの           日本ののの           日本ののの           日本ののの           日本ののの           日本ののの           日本ののの           日本ののの           日本ののの           日本ののの           日本ののの           日本ののの           日本ののの           日本のののの           日本のののの           日本のののの           日本ののののの           日本ののののの           日本のののののの           日本ののののの           日本ののののののの           日本ののののののの           日本のののののののののののののののののののののの           日本ののののののののののののののののののののののののののののののののの                                                                                                    | <b>信息</b><br>約名称<br>浦代码<br>地址<br>代表人<br>了真                                                                                                    | 深圳太极云软单位名称测试—2018-6-<br>30-14-16<br>888888888-8<br>深圳南山高新南一道<br>张三                     | 企业性质<br>发证机关<br>邮政编码      | 民营及民营控股企业<br>深圳市发展和改革委员会                      |
| 中小桃<br>社会信/<br>详細<br>法定代<br>(市)<br>法定代<br>(市)<br>法定代<br>(市)<br>(市)<br>(市)<br>(市)<br>(市)<br>(市)<br>(市)<br>(市)<br>(市)<br>(市)                                                                                                    | 約名称 開代码 開代码 開代码 開代码 開代码 開代码 開代码 開始 (1997) (1997) (19977) (19977) (1997) (1997) (1997) | 深圳太极云软单位名称测试—2018-6-<br>30-14-16<br>888888888-8<br>深圳南山高新南—道<br>张三                     | 企业性质<br>发证机关<br>邮政编码      | 民营及民营控股企业<br>深圳市发展和改革委员会                      |
| 社会信約 <ul> <li></li></ul>                                                                                                    | <ul> <li>開代码</li> <li>地址</li> <li>代表人</li> <li>直</li> </ul>                                                                                                    | 88888888-8<br>深圳南山高新南—道<br>张三                                                          | 发证机关                      | 深圳市发展和改革委员会                                   |
| 详细       法定代       法定代       (方)       具体//里       具体//里       建作車批要件       提供       設成美別       空気质美別       空気       批准时/同       201                                                                                                    | 地址<br>代表人<br>· 真                                                                                                    | 深圳南山高新南—道<br>张三                                                                        | 邮政编码                      |                                               |
| 法定代              具你VE           建供审批要件           提供           設備           建供审批要件           提供           設備           選供审批要件           提供           资质类别           安全           批准时间         201                                                                                                    | 代表人<br>·真                                                                                                    | 张三                                                                                     |                           | 120000                                        |
| 内         内           具(TV)E         1000           設供审批要件<br>的服务所限         提供           設供审批要件<br>的服务承诺         提供           资质类别         安全           批准时间         201                                                                                                    | 真                                                                                                    |                                                                                        | 法定代表人联系电话                 | 1360000000                                    |
| <ul> <li>具标VE</li> <li>提供审批要件</li> <li>提供</li> <li>提供审批要件</li> <li>提供</li> <li>提供审批要件</li> <li>提供</li> <li>资质类别</li> <li>安结</li> <li>批准时间</li> <li>201</li> <li>新天石</li> <li>第天石</li> <li>第天石</li> </ul>                                                                                                    | +m                                                                                                    |                                                                                        | 电子邮箱                      |                                               |
| 提供审批要件的服务时限     提供       2供审批要件的服务承诺     提供       资质类别     安全       批准时间     201                                                                                                    |                                                                                                    |                                                                                        |                           |                                               |
| 設備     建       201     201                                                                                                    | 供审批要件的                                                                                                    | 9服务时测试                                                                                 |                           |                                               |
| 资质类别 安全<br>批准时间 201                                                                                                    | 供审批要件的                                                                                                    | 5服务承诺测试                                                                                |                           |                                               |
| 批准时间 201                                                                                                    | 全评价机构                                                                                                    | ak<br>A                                                                                | 资质等级 甲级                   |                                               |
| THE A PL-                                                                                                    | 18-06-30                                                                                                    | łł                                                                                     | 比准文号 SF发[                 | 2017]56룩                                      |
| 状态入 沉二                                                                                                    | 张三                                                                                                    |                                                                                        | 系人电话 1360                 | 000000                                        |
| 可业主管部门 天津                                                                                                    | 天津市安监局                                                                                                    |                                                                                        | 效日期 2018-                 | -07-07                                        |
| 备注 备注                                                                                                    | 主测试                                                                                                    |                                                                                        |                           |                                               |
| 反馈意见 ·12                                                                                                    | 234567890-                                                                                                    | - (不通过)                                                                                |                           |                                               |
|                                                                                                    |                                                                                                    |                                                                                        |                           |                                               |

## 2.6 机构公示

机构公示栏目展示的是在内蒙古自治区中介服务超市中进行了入驻申请并通过 审核的中介机构,可以了解中介机构的基本信息及业务范围信息。

| 介机构公示 |         |                                                                   |    |          |                           |   |  |
|-------|---------|-------------------------------------------------------------------|----|----------|---------------------------|---|--|
|       | 中介机构名称: | 请输入关键字                                                            |    | 是否黑名单:   | 请选择                       | ~ |  |
|       | 行业类别:   | 请选择                                                               | ~  | 资质(信)等级: | 请选择                       | ~ |  |
|       |         | _                                                                 |    |          |                           |   |  |
|       |         |                                                                   | 搜索 |          |                           |   |  |
|       |         |                                                                   |    |          |                           |   |  |
|       |         | 深圳大极云软单位名称测试—                                                     |    |          | 张理椅测试                     |   |  |
|       | 1000    | 企业性质: 企业营业执照& # 40;工<br>商注册号& # 41:                               |    | 1000     | 企业性质: 统-社会信用代码<br>联系人: 张= |   |  |
|       |         | 联系人: 张三                                                           |    |          | 联系电话: 1360000000          |   |  |
|       | 👈 0 👎 0 | 联系电话: 13600000000<br>办公地址: 深圳南山高新南一道                              |    | 10 🐢 0   | 办公地址: 深圳南山高新南一道           |   |  |
|       |         |                                                                   |    |          |                           |   |  |
|       |         | 张椑楠123123                                                         |    |          |                           |   |  |
|       |         | <b>张棵楠123123</b><br>企业性质: 統一社会信用代码                                |    |          |                           |   |  |
|       | LOGO    | <b>张棵楠123123</b><br>企业性质: 统一社会信用代码<br>联系人: 张三<br>联系电话: 1360000000 |    |          |                           |   |  |

| 中介机构名称: | 请输入关键字 |    | 是否黑名单: | 请选择 | ~ |
|---------|--------|----|--------|-----|---|
| 行业类别:   | 请选择    | ~  | 资质等级:  | 请选择 | ~ |
|         |        | 搜索 |        |     |   |

检索条件分为中介机构名称、是否属于黑名单中的中介机构,中介机构所属行业类别, 中介机构行业类别所对应的资质等级4个条件,可以组合进行检索。

| は<br>しつのの<br>1 0 1 0 1 0 1 0 1 0 1 0 1 0 1 0 1 0 1 0                                                                     | 【黒名单】 )別试         企业性质: 中外合资企业         联系人: 123123         联系电话: 123312132         办公地址: 123123                                |
|----------------------------------------------------------------------------------------------------|----------------------------------------------------------------------------------------------------|
| LOGO       単 0       【黒名单】 1         企业性质:       中外合资企业         联系人:       1         联系电话:       1         功公地址:       1 | ・・・・・・・・・・・・・・・・・・・・・・・・・・・・・                                                                                                  |
| 【黒名单】 中介机构测试5<br>企业性质: 中外合资企业<br>联系人: 张三<br>联系电话: 022-98762712<br>办公地址: 天津市                                              | <ul> <li>中介机构33333</li> <li>企业性质: 中外合作企业</li> <li>联系人: 3333-44444444</li> <li>联系电话: 022-33333333</li> <li>小公地址: 河东区</li> </ul> |

下半部分为中介机构展示列表,默认会展示全部中介机构,页面下方可以通过翻页查看 后续的中介机构。

如果使用了检索条件,中介机构展示列表只展示检索条件限定的中介机构。

### 2.7 需求公告

显示业主单位发布的需求清单和状态,可以根据行业类别和状态进行查询。

|                                                                      |         |      |                                                |                                                                    | The set of the set                                                                               | STATISTICS OF THE REAL PROPERTY OF                                  |
|----------------------------------------------------------------------|---------|------|------------------------------------------------|--------------------------------------------------------------------|--------------------------------------------------------------------------------------------------|---------------------------------------------------------------------|
| 首页                                                                   | 入驻申请    | 机构公示 | 需求公告 政                                         | 彩法规                                                                |                                                                                                  | 用户空间 退出登录                                                           |
| 需求公告                                                                 |         |      |                                                |                                                                    |                                                                                                  |                                                                     |
|                                                                      | 行业类别:   | 请选择  | ~                                              | 状态:                                                                | 请选择                                                                                              | ~                                                                   |
|                                                                      | 需求名称:   |      |                                                | 申请单位:                                                              |                                                                                                  |                                                                     |
|                                                                      | 项目建设区划: | 请选择  | ~                                              |                                                                    |                                                                                                  |                                                                     |
|                                                                      |         |      | 15                                             | 2索                                                                 |                                                                                                  |                                                                     |
|                                                                      |         |      | ł                                              | 史素                                                                 |                                                                                                  |                                                                     |
|                                                                      | 需求名称    |      | ł                                              | <b>建素</b><br>行业类别                                                  | 发布时间                                                                                             | 状态                                                                  |
| 测试项目-001                                                             | 需求名称    |      | E E E E E E E E E E E E E E E E E E E          | 皮索<br>行业类别<br>程咨询服务机构                                              | 发布时间<br>2021-12-16 15:10:32                                                                      | 状态           2         选取中                                          |
| 测试项目-001<br>测试项目-001                                                 | 需求合称    |      | s<br>I<br>I<br>I                               | 2 索<br>行业类别<br>程咨询服务机构<br>程咨询服务机构                                  | 发布时间<br>2021-12-16 15:10:32<br>2021-12-16 09:47:03                                               | 状态       2     选取中       3     选取中                                  |
| )<br>別試项目-001<br>別試项目-001<br>別試项目-001                                | 需求名称    |      | 8<br><br><br>                                  | 2 索<br>行业类别<br>程咨询服务机构<br>程咨询服务机构<br>编影响评价机构                       | 次布时间<br>2021-12-16 15:10:32<br>2021-12-16 09:47:03<br>2021-12-10 16:18:40                        | 状态       2     选取中       3     选取中       0     服务结束                 |
| 测试项目-001<br>测试项目-001<br>测试项目-001<br>测试项目-001                         | 需求名称    |      | 8<br>І<br>І<br>І<br>І<br>І<br>І                | 2 索<br>行业类别<br>程查询服务机构<br>程备询服务机构<br>程备词服务机构<br>程备词服务机构            | 次布时间<br>2021-12-16 15:10:32<br>2021-12-16 09:47:03<br>2021-12-10 16:18:44<br>2021-12-10 15:05:18 | 状态       2     选取中       3     选取中       0     緩射結束       8     选取中 |
| 別試項目-001<br>別試項目-001<br>別試項目-001<br>別試項目-001<br>別試項目-001<br>別試項目-001 | 需求名称    |      | *<br>1<br>1<br>1<br>1<br>1<br>1<br>1<br>1<br>1 | 2 索<br>行业处别<br>程咨询服务机构<br>程咨询服务机构<br>程咨询服务机构<br>程咨询服务机构<br>程咨询服务机构 |                                                                                                  | 状态       2     法取中       3     法取中       0     展务结束       3     法取中 |

## 2.8 政策法规

展示中介相关的法律法规。

|     | 😫 内膏                   | 表古自治区 | 中介服务超     | <sup>т</sup> (1 |           |  |
|-----|------------------------|-------|-----------|-----------------|-----------|--|
| Ĕ   | 顶 入驻申请                 | 机构公示  | 需求公告 政策法规 |                 | 用户空间 退出登录 |  |
| 法律》 | 法规<br>记录 1/1页 首页 上一页 下 | —页 尾页 |           |                 |           |  |

## 2.9 用户空间

用户登陆后,可在用户空间进行操作。

## 2.9.1 用户信息

查看用户的基本信息。

|                           | 7至7千 |             |               |                |                     |           |  |
|---------------------------|------|-------------|---------------|----------------|---------------------|-----------|--|
| 0                         | 内蒙   | 古自治         | 区中介服务制        | 留市             |                     |           |  |
|                           | 入驻申请 | 机构公示        | 需求公告 政策法      | <sub>左</sub> 规 |                     | 用户空间 退出登录 |  |
|                           |      | ④ 首页 > 用户空间 | > 用户信息        |                |                     |           |  |
| TYKY.St.R                 |      | 用户信息        | 需求发布 我的订单     |                |                     |           |  |
| 空间于极于旋调的                  | p    | 用户昵称        | zhangkenan888 | 单位名称           | 深圳太极云软测试            |           |  |
| 174-91174-174 24-94 04310 | v    | 证书类型        | 统一社会信用代码      | 证书编号           | 1111111111111111111 |           |  |
| 2 用户信息                    |      | 手机号码        | 1360000000    | 邮箱             | 123456@qq.com       |           |  |
|                           |      |             |               |                |                     |           |  |
|                           |      |             |               |                |                     |           |  |
|                           |      |             |               |                |                     |           |  |
|                           |      |             |               |                |                     |           |  |
|                           |      |             |               |                |                     |           |  |
|                           |      |             |               |                |                     |           |  |

## 2.9.2 需求发布

点击"备案申请",未登录用户会跳转到登录页面,已登录用户会打开中介机构备案申 请页面。

| <u>A</u> | 🖉 🤗 内蒙                         | 古自治区中                                                                                    | <b>户</b> 介服务; | 超市                          | P/A    |               |  |
|----------|--------------------------------|------------------------------------------------------------------------------------------|---------------|-----------------------------|--------|---------------|--|
|          | 首页    入驻申请                     | 机构公示                                                                                     | 農求公告 政策       | 去规                          |        | 用户空间 退出登录     |  |
|          | <b>(VIX VERE</b> )<br>深圳太极云软卿武 | <ul> <li>◆ 首页 &gt; 用户空间 &gt; 用户信息</li> <li>用户信息</li> <li>需求发行</li> <li>● 发布需求</li> </ul> | 息 我的订单        |                             |        |               |  |
|          | 8 用户信息                         | 中介服务名称 测试项目-001                                                                          | 行业类别环境影响评价机构  | 创建时间<br>2021-12-10 16:18:40 | 状态服务结束 | 操作<br>查看评价 查看 |  |
|          |                                |                                                                                          | 共36页          | 前页上一页下一页 尾页                 | 当前4/1页 |               |  |

业主单位发布需求,填写中介服务需求。

| 人名 😫 内蒙        | 专自治区中介服务超市                        |           |      |
|----------------|-----------------------------------|-----------|------|
|                |                                   |           |      |
| 首页    入驻申请     | 机构公示 需求公告 政策法规                    | 用户空间      | 退出登录 |
| 新增中介服务需求       |                                   |           |      |
| *申请单位名称        |                                   |           |      |
| *社会信用代码        |                                   |           |      |
| *是否已立项建设项<br>目 | 문                                 | *         |      |
| *全国统一项目编码      |                                   |           |      |
| *项目名称          |                                   |           |      |
| *项目建设区划        | 请选择 🗸                             |           |      |
| *项目总投资         |                                   |           |      |
| *服务限额          |                                   |           |      |
| 服务限额说明         | 離注:可对服务限额进行补充说明,如实际金额浮动百分比等,如无补充。 | · 请填写 "无" |      |
| *服务内容          |                                   |           |      |

填写完成后,点击"提交"按钮,完成需求发布。

| 资质要求                  |                                           |   |
|-----------------------|-------------------------------------------|---|
|                       | 备注:可对资质要求进行补充说明,如资质单位信誉等,如无补充,请填写"无"<br>( |   |
| Var er 18.114 ag      | ^                                         | • |
| 贫质要求说明                |                                           |   |
|                       | · · · · · · · · · · · · · · · · · · ·     |   |
| *本同約字字式时間             |                                           |   |
| D ID S J VESONOR J IN |                                           |   |
| 选取中介方式                | 择优选取                                      |   |
|                       | 备注:可对合同约定完成时限进行补充说明,如无补充,请填写"无"           |   |
| 今同约完实成时限道             | ^                                         | • |
| 明                     |                                           |   |
|                       | · · · · · · · · · · · · · · · · · · ·     | , |
|                       | 象体,其他条件信目 如于补本 法撤回"无"                     |   |
|                       |                                           | 1 |
| 备注                    |                                           |   |
|                       |                                           |   |
|                       | · · · · · · · · · · · · · · · · · · ·     |   |
| *报名结束时间               |                                           |   |
| *公开选取时间               |                                           |   |
|                       |                                           |   |
| 公开延収中介地址              |                                           |   |
|                       |                                           |   |
|                       | F H H H                                   |   |
|                       |                                           |   |

截止到报名时间, 业主单位可以选取已报名的中介服务单位。

|                     |                                                                                                    |                                                                                                    | - M                                                                           |                              |                                    |
|---------------------|----------------------------------------------------------------------------------------------------|----------------------------------------------------------------------------------------------------|-------------------------------------------------------------------------------|------------------------------|------------------------------------|
| 首页                  | 备案申请 机构公示                                                                                                    | 需求公告                                                                                                    | 政策法规                                                                          | 用户空间                         | 退出登录                               |
| 自页<br>VVVXA<br>利戸信息 | 会 留页 > 用户空间 > 用户空间 > 用户信息            ● 百页 > 用户信息          雪求发布             ● 发布需求           中介服务名称             ● 次応需求           卿试项目名称 | 二 環本の目的           初約信息         二 東水           「行业失助」         工程咨询服务机构           工程咨询服务机构         工程咨询服务机构 | 政策法规<br>清单 我的订单<br>②18-06-07 13:51:17<br>2018-06-06 19:51:25<br>首页 上一页 下一页 尾页 | 田户空间<br>状态<br>逸歌中 4<br>授名中 1 | 退出登录       提作       通称中介・       查看 |

选择"中选机构",点击"确认中标"。

| 项目单位名称:                  |                     |
|--------------------------|---------------------|
|                          | 测试需求                |
| 组织机构代码:                  | ASD123-321-123-321  |
| 采购项目名称:                  | 测试项目名称              |
| 项目总投资:                   | 测试项目总投资             |
| 服务限额:                    | 服务限额                |
| 服务限额说明:                  | 无                   |
| 服务内容:                    | 测试服务内容              |
| 项目建设内容:                  | 测试项目建设内容            |
| 行业类别:                    | 工程咨询服务机构            |
| 资质要求:                    | 测试资质要求              |
| 资质要求说明:                  | 测试资质要求说明            |
| 合同约定完成时限:                | 3个工作日               |
| 合同约定完成时限说明:              | 无                   |
| 选取中介方式:                  | 择优选取                |
| 截至报名时间:                  | 2018-06-07 14:50:37 |
| 公开选取中介地址:                | 此地                  |
| 开始选取时间:                  | 2018-06-07 15:50:51 |
| the second second second | 1、测试变更              |

服务采购编号:CSZJCS20180607135117

中介机构中标, 上传要件附件信息后, 业主单位可以对中介机构作出评价。

| 会内蒙      | 古自治区口                                                                                                    | <b>户介服务</b> 。                                                                          | 留市                                           |                             |           |
|----------|----------------------------------------------------------------------------------------------------|----------------------------------------------------------------------------------------|----------------------------------------------|-----------------------------|-----------|
| 首页 入驻申请  | 机构公示                                                                                                    | 馬求公告 政策法                                                                               | 去规                                           |                             | 用户空间 退出登录 |
| 定期太极云な期は | <ul> <li>◆ 首页 &gt; 用户空间 &gt; 用户信息</li> <li>用户信息</li> <li>金末发苑</li> <li>● 发布需求</li> <li>中介服务名称</li> <li>務試項目-001</li> </ul> | <ul> <li>表述的订单</li> <li>予述的订单</li> <li>行业类別</li> <li>环境影响汗价机构</li> <li>共36页</li> </ul> | 创建时间<br>2021-12-10 16:18:40<br>首页 上一页 下一页 尾页 | <u>状态</u><br>服务结束<br>当前4/1页 | 重新形的      |

选择是否满意,填写评价内容,点击"提交"。

## 2.9.3 机构信息

查看基本信息、业务信息。

| 首页                      | 入驻申请    | 机构公示           | 需求公告       | 政策法规 |           |            | 用户空间 退出登 | 灵 |
|-------------------------|---------|----------------|------------|------|-----------|------------|----------|---|
|                         | 4       | 首页 > 用户空间 > )  | 用户信息       |      |           |            |          |   |
| TYKY.SAR                |         | 用户信息 需求        | 求发布 机构信息   | 需求清单 | 我的订单      |            |          |   |
| 277401-1-412 44-980-2   |         | ▽ 基本信息         | <u> </u>   | -    |           |            |          |   |
| 7749124724724726126     |         | 中介机构名称         |            |      | 企业性质      | 统一社会信用代码   |          |   |
| 9 用户信息                  |         | 社会信用代码         | 88888888-8 |      | 发证机关      | 发展和改革委员会   |          |   |
|                         |         | 详细地址           | 呼和浩特市      |      | 邮政编码      |            |          |   |
|                         |         | 法定代表人          | 张三         |      | 法定代表人联系电话 | 1360000000 |          |   |
|                         |         | 传真             |            |      | 电子邮箱      |            |          |   |
|                         |         | ◇ 业务范围         |            |      |           |            |          |   |
|                         |         | 业务范围及其<br>服务内容 | 业务范围及其服务内容 | 则试   |           |            |          |   |
|                         |         |                |            |      |           |            |          |   |
| ∨ 业务范围                  |         |                |            |      |           |            |          |   |
|                         |         |                |            |      |           |            |          |   |
| 业务范围及其<br>服务内容          | 112312  | 3              |            |      |           |            |          |   |
| 中介机构提供                  | 123123  |                |            |      |           |            |          |   |
| 称                       | 120120  |                |            |      |           |            |          |   |
| 是供审批要件<br>的收费依据及<br>其标准 | 123123: | 123            |            |      |           |            |          |   |
| 是供审批要件<br>的服务时限         | 123123  |                |            |      |           |            |          |   |
| 是供审批要件<br>的服务承诺         | 123123  | 123            |            |      |           |            |          |   |
| 资质类别                    | 工程咨询    | 服务机构           |            |      | 资质等级      | 甲级         |          |   |
| 行业范围                    |         |                |            |      |           |            |          |   |
| 批准时间                    | 2018-06 | 5-05           |            |      | 批准文号      | 123        |          |   |
| 联系人                     | 123123  |                |            |      | 联系人电话     | 123        |          |   |
| <u>于业主管部</u> 门          | 天津市建    | 逶              |            |      | 有效日期      | 2018-06-05 |          |   |
| 备注                      |         |                |            |      |           |            |          |   |
|                         |         |                |            |      |           |            |          |   |
| 资质证书                    | ■ 资质    | <b>亚书</b>      |            |      |           |            |          |   |

对基本信息和业务信息进行变更申请,点击"修改"按钮。

| *中介机构名称                | 张棵楠123123                               | *企业性质      | 统一社会信用代码 🖌 |   |
|------------------------|-----------------------------------------|------------|------------|---|
| *社会信用代码                | 888888888888888888888888888888888888888 | *发证机关      | 发展和改革委员会   |   |
| *详细地址                  | 呼和浩特市                                   | 邮政编码       |            |   |
| *法定代表人                 | 张三                                      | *法定代表人联系电话 | 1360000000 |   |
| 传真                     |                                         | 电子邮箱       |            |   |
|                        | 企业简介(技术力量、业绩等)企业简介(技术                   | (力量、业绩等)   |            |   |
| 企业简介(技术力量、业<br>绩等)     |                                         |            |            |   |
|                        |                                         |            | 11         | 8 |
| 典型成果                   | 企业简介(技术力量、业绩等)                          |            | 新增         |   |
| ********************** |                                         | -          |            |   |
| (扫描图片上传)               |                                         |            |            |   |

| *业务范围及其<br>服务内容      | 1123123    |    |        |            |   |
|----------------------|------------|----|--------|------------|---|
| *中介机构提供的<br>审批要件名称   | 123123     |    |        |            |   |
| *提供审批要件的<br>收费依据及其标准 | 123123123  |    |        |            |   |
| *提供审批要件的<br>服务时限     | 123123     |    |        |            |   |
| *提供审批要件的<br>服务承诺     | 123123123  |    |        |            |   |
| *资质类别                | 工程咨询服务机构   | ~  | *资质等级  | 甲级         | ~ |
| *行业范围                | 选择         |    |        |            |   |
| *批准时间                | 2018-06-05 |    | *批准文号  | 123        |   |
| *联系人                 | 123123     |    | *联系人电话 | 123        |   |
| *行业主管部门              | 天津市建委      | ~  | *有效日期  | 2018-06-05 |   |
| 备注                   |            |    |        |            |   |
| *资质证书:<br>(扫描图片上传)   | 🖬 资质证书     | 上传 |        |            |   |
|                      |            | 1  |        |            |   |

| *业务范围及其<br>服务内容      | 1123123                         |   |
|----------------------|---------------------------------|---|
| *中介机构提供的<br>审批要件名称   | 123123                          |   |
| *提供审批要件的<br>收费依据及其标准 | 123123123                       |   |
| *提供审批要件的<br>服务时限     | 123123                          |   |
| *提供审批要件的<br>服务承诺     | 123123123                       |   |
| *资质类别                | 工程咨询服 天津市石或许可服务中介管理与要件信息共享系统    | ~ |
| *行业范围                | 变更基本信息后,所有资质需要重新审核,您确定要变更基本信息吗? |   |
| *批准时间                | 2018-06 3                       |   |
| *联系人                 | 123123 *联系人电话 123               |   |
| *行业主管部门              | 天津市建委 *有效日期 2018-06-05          |   |
| 备注                   |                                 |   |
| *资质证书:<br>(扫描图片上传)   | I 使质证书<br>上传                    |   |

填写需要变更的信息,点击"变更"按钮。基本信息变更后,提示所有资质需要重新审核,点击"确定"。如填写的信息不符合要求,会在相应的内容项进行提示,如果填写信息符合要求,系统会提示备案申请成功,完成备案申请。

后续等待后台管理部门进行信息审核。

### 2.9.4 需求清单

中介机构能看到业主单位发布的需求清单,可以对业主单位发布的需求进行"报名"。

| 😫 内蒙       | 古自治        | 这中介       | 服务超市       |          |                        |         |
|------------|------------|-----------|------------|----------|------------------------|---------|
| 首页    入驻申请 | 机构公示       | 需求公告      | 政策法规       |          | 用.                     | 户空间 退出登 |
|            | ∲ 首页 > 用户空 | 1间 > 用户信息 |            |          |                        |         |
| TYKY,Sta   | 用户信息       | 需求发布 机构   | 信息 需求清单 我的 | 订单       |                        |         |
| $\bigcirc$ | 序号         | 服务名称      | 项目单位       | 行业类别     | 报名截至时间                 | 服务状态    |
| 深圳太极云软测试   | 1          | 测试项目-001  | 在线审批       | 工程咨询服务机构 | 2021-12-16<br>15:12:26 | 选取中     |
| 8 用户信息     | 2          | 测试项目-001  | 项目申报单位名称测试 | 工程咨询服务机构 | 2021-12-16<br>09:48:48 | 选取中     |
|            | 3          | 测试项目-001  | 项目申报单位名称测试 | 工程咨询服务机构 | 2021-12-11<br>14:55:20 | 选取中     |
|            | 4          | 测试项目-001  | 测试项目单位     | 工程咨询服务机构 | 2021-12-09<br>09:37:41 | 服务结束    |
|            | 5          | 测试项目-002  | 项目申报单位名称测试 | 工程咨询服务机构 | 2021-12-08<br>12:26:50 | 服务结束    |
|            | 6          | 测试项目-001  | 项目申报单位名称测试 | 工程咨询服务机构 | 2021-12-08             | 服务结束    |

| 首页 | 备案申请           | 机构公示                  | 需求公告           | 政策法规                                  | 用户空间        | 退出登录 |
|----|----------------|-----------------------|----------------|---------------------------------------|-------------|------|
|    |                |                       |                |                                       |             |      |
|    |                |                       |                |                                       |             |      |
|    |                | Ľ                     | 则试0607-1】      | 要件服务公告                                |             |      |
|    |                |                       |                |                                       |             |      |
|    | 我中心于 2019 06 ( | 服务等                   | 彩购编号:CSZJC     | CS20180607113345<br>伏法取 法取1111由介服条机构: | 现发相关事项八元加下, |      |
|    | 我开心了 2016-00-0 | J/ 12.55.57 , /9 00 0 | ,0007-1 Z71 ]∓ |                                       | 观时间大争观众小如下, |      |
|    |                | 申请单位名称                | 测试0607         |                                       |             |      |
|    |                | 项目名称                  | 测试0607-1       |                                       |             |      |
|    |                | 项目总投资                 | 111            |                                       |             |      |
|    |                | 服务限额                  | 222            |                                       |             |      |
|    |                | 服务限额说明                | 尽量便宜           |                                       |             |      |
|    |                | 服务内容                  | 服务内容           |                                       |             |      |
|    |                | 项目建设内容                | 1号楼的设计图细       | £                                     |             |      |
|    |                | 行业类别                  | 工程咨询服务机构       | ä                                     |             |      |
|    |                | 资质要求                  | 1111           |                                       |             |      |
|    |                | 资质要求说明                | 22222          |                                       |             |      |
|    |                | 合同约定完成时限              | 10天            |                                       |             |      |
|    | 合同             | 约定完成时限说明              | 端午前完成          |                                       |             |      |
|    |                | 选取中介方式                | 择优选取           |                                       |             |      |
|    |                | 已报名中介                 | 1、测试0607       |                                       |             |      |
|    |                |                       |                |                                       |             |      |
|    |                | 上一步                   | Ē              | 报名                                    |             |      |
|    |                |                       |                |                                       |             |      |
|    |                |                       |                |                                       |             |      |

| 首页                            | 需求公告 政策法规                | 用户空间               | 退出登录 |
|-------------------------------|--------------------------|--------------------|------|
|                               |                          |                    |      |
|                               | 【测试0607_1】 西州昭复公出        |                    |      |
|                               | 【测试0007-1】 安叶服务公司        |                    |      |
| 服务                            | 各采购编号:CSZJCS201806071133 | 45                 |      |
| 我中心于 2018-06-07 12:35:57 , 为测 | J试0607-1公开 择优选取 选取1111F  | 中介服务机构,现将相关事项公示如下: |      |
| 申请单位名称                        | 测试0607                   |                    |      |
| 项目名称                          | 测试0607-1                 |                    |      |
| <b>天津</b><br>项目总括             | 市行政许可服务中介管理与要件信息共享       | 長統<br>             |      |
| 服务和                           | 报名成功<br>确定               |                    |      |
| 服务限额远明                        | ◇単世旦                     |                    |      |
| 服务内容                          | 服务内容                     |                    |      |
| 项目建设内容                        | 1号楼的设计图纸                 |                    |      |
| 行业美别                          | 工程咨询服务机构                 |                    |      |
| 资质要求                          | 1111                     |                    |      |
| 资质要求说明<br>                    | 22222                    |                    |      |
| 合同约定完成时限说明                    | 10人<br>端午前完成             |                    |      |
| 选取中介方式                        | 择优选取                     |                    |      |
| 已报名中介                         | 1、测试0607                 |                    |      |
|                               |                          |                    |      |
| Ŀ                             | -步 报:                    | 名                  |      |
|                               |                          |                    |      |

## 2.9.2 我的订单

| 194                                                     |                                                                                                    | 1.920                                 |                      |                   |      |          |                             |                            |                           | Ma A      |      | C 14 |
|---------------------------------------------------------|----------------------------------------------------------------------------------------------------|---------------------------------------|----------------------|-------------------|------|----------|-----------------------------|----------------------------|---------------------------|-----------|------|------|
|                                                         |                                                                                                    | 入驻申请                                  | 机构公元                 | 示 需求公             |      | 政策法规     |                             |                            |                           | 用户空间 退出登录 |      |      |
|                                                         | TVKVELE                                                                                                    | )                                     | <ul> <li></li></ul>  | 空间 > 用户信息<br>需求发布 | 机构信息 | 需求清单     | 我的订单                        |                            |                           |           |      |      |
|                                                         | 深圳太极云软测                                                                                                    | ist.                                  | 序号                   | 单位很               | 名称   | 服务名称     | 选取时                         | 6)                         | 状态                        | 操作        |      |      |
|                                                         | 用户信息                                                                                                    |                                       |                      |                   |      |          | 无数据                         |                            |                           |           |      |      |
|                                                         |                                                                                                    |                                       |                      |                   |      |          |                             |                            |                           |           |      |      |
|                                                         | 首页                                                                                                    | 备案申请                                  | 1<br>1               | 14月2日本            | 需求公  | 浩        | 政策法规                        |                            |                           | 用户空间      | 退出登录 |      |
| <b>测试项目名称</b><br>基2<br>项<br>;<br>项<br>资<br>合同约;<br>合同约; | K订单<br>本信息<br>目单位名称: 澳<br>项目总投资: 1(<br>服务内容: 服<br>服务内容: 服<br>服务内容: 健<br>行业类别: 工<br>质要求说明:<br>定完成时限:<br>定完成时限说<br>明: | 试项目单<br>试项目名<br>000万人同<br>务内容<br>程咨询服 | 位<br>称订单<br>话<br>务机构 |                   |      | *<br>全国約 | :会信用代码:<br>5一项目编码:<br>服务限额: | 2113211<br>AS-123-:<br>30万 | 4456521452<br>321-123-321 | 14        |      |      |
| 合同                                                      | 司登记                                                                                                    |                                       |                      |                   |      |          |                             |                            |                           |           |      |      |
|                                                         | 合同编号<br>合同签订日月<br>合同交易金督<br>合同副本附付                                                                                  | 号:                                    |                      | 上传                |      |          |                             |                            |                           |           |      |      |
|                                                         |                                                                                                    |                                       |                      | 上一步               |      |          | 合同登                         | 5                          |                           |           |      |      |

1.报名结束后,可以在"我的订单"中查看,并"进入处理"。

点击"登记合同"后,再进入"我的订单"---"进入处理",上传材料要件,点击"要件提交"。

| 测试项目名称订单                          |               |                    |
|-----------------------------------|---------------|--------------------|
| 基本信息                              |               |                    |
| 项目单位名称:测试项目单位                     | 社会信用代码:       | 211321144565214524 |
| 项目名称: 测试项目名称订单                    | 单 全国统一项目编码:   | AS-123-321-123-321 |
| 项目总投资: 1000万人民币                   | 服务限额:         | 30万                |
| 服务内容: 服务内容                        |               |                    |
| 项目建设内容: 建设内容                      |               |                    |
| 行业类别: 工程咨询服务机械                    | <b>勾</b>      |                    |
| 资质要求说明:                           |               |                    |
| 合同约定完成时限:                         |               |                    |
| 合同约定完成时限说<br>明:                   |               |                    |
| 合同登记                              |               |                    |
| 合同编号: 1                           |               |                    |
| 合同签订日期: 2018-06                   | -07           |                    |
| 合同交易金额: 1                         |               |                    |
| 音同副本附件: 111222.p<br>容记时间: 2018-06 | -07 16:17:21  |                    |
|                                   |               |                    |
| 要件提交                              |               |                    |
| 要件副本上传:                           | 上传 111222.pdf |                    |
|                                   | 上一步要件提供       | ž                  |

点击"要件提交"后,可以在"我的订单"下,点击"查看详情",查询订单信息。

|          |                                                                    | and a second     |             | TRI CARA            |      | and the state of the |
|----------|--------------------------------------------------------------------|------------------|-------------|---------------------|------|----------------------|
| 首页       | 备案申请 相                                                             | 机构公示 需求          | 公告 政策法      | A.                  | 用户空间 | 退出登录                 |
| TVEY SAB | <ul> <li>● 首页 &gt; 用户空同 &gt;</li> <li>用户信息 </li> <li>新谐</li> </ul> | 用户信息<br>球发布 机构信息 | 需求清单 我<br>一 | 的订单                 |      |                      |
|          | 序号                                                                 | 单位名称             | 服务名称        | 选取时间                | 状态   | 操作                   |
| 月户信息     | 1                                                                  | 测试项目单位           | 测试项目名称订单    | 2018-06-07 15:54:43 | 服务结束 | 查看详情                 |
|          |                                                                    |                  |             |                     |      |                      |

2. 线下受理的服务,中介机构可以在"我的订单"---"新增",在线上提交材料要件。

|         |                       | -        | a a a a a a a a a a a a a a a a a a a |                     |      |      |
|---------|-----------------------|----------|---------------------------------------|---------------------|------|------|
| 首页      | 备案申请 材                | 机构公示 需求  | 公告 政策法                                | Q                   | 用户空间 | 退出登录 |
|         |                       |          |                                       |                     |      |      |
|         |                       | 用户信息     |                                       |                     |      |      |
| TYKYBAR | 用户信息 儒<br><b>①</b> 新增 | 款发布 机构信息 | 需求清单 <u>我</u>                         | 的订单                 |      |      |
|         | 序号                    | 单位名称     | 服务名称                                  | 选取时间                | 状态   | 操作   |
| 月户信息    | 1                     | 测试项目单位   | 测试项目名称订单                              | 2018-06-07 15:54:43 | 服务中  | 进入处理 |
|         |                       |          |                                       |                     |      |      |
|         |                       |          |                                       |                     |      |      |
|         |                       |          |                                       |                     |      |      |
|         |                       |          |                                       |                     |      |      |
|         |                       |          |                                       |                     |      |      |
|         |                       |          |                                       |                     |      |      |
|         |                       |          |                                       |                     |      |      |
|         |                       |          |                                       |                     |      |      |

| *项目名称      |                   | *全国统一项目编码              |   |
|------------|-------------------|------------------------|---|
| *项目单位      |                   | *社会信用代码/身份<br>证号       |   |
| *项目总投资     |                   | *服务限额                  |   |
|            | 备注:可对服务限额进行补充说明,如 | 宜家金额浮动百分比等,如无补充,请填写"无" |   |
| 服务限额说明     |                   |                        | ~ |
|            |                   |                        |   |
| *肥冬内容      |                   |                        |   |
| DIC 5 PS C |                   |                        |   |
| *项目建设内容    |                   |                        |   |
| XILEWI)I   |                   |                        |   |
| *行业类别      | 请选择               |                        | ~ |
|            | 备注:其他备注信息,如无补充,请竭 | 写 "无"                  |   |
| 备注         |                   |                        | ^ |
|            |                   |                        |   |
|            |                   |                        |   |
|            |                   |                        |   |
|            |                   | 一步                     |   |

新增要交后的操作与在业主单位报名后的操作相同,在"我的订单"里处理。